### Инструкция о порядке формирования отчетов в системе «Электронный бюджет»

Для создания отчета в системе «Электронный бюджет» необходимо выполнить следующие действия:

1. Входим в «Электронный бюджет», в пункте «МЕНЮ» выбираем подпункт «СОГЛАШЕНИЯ»

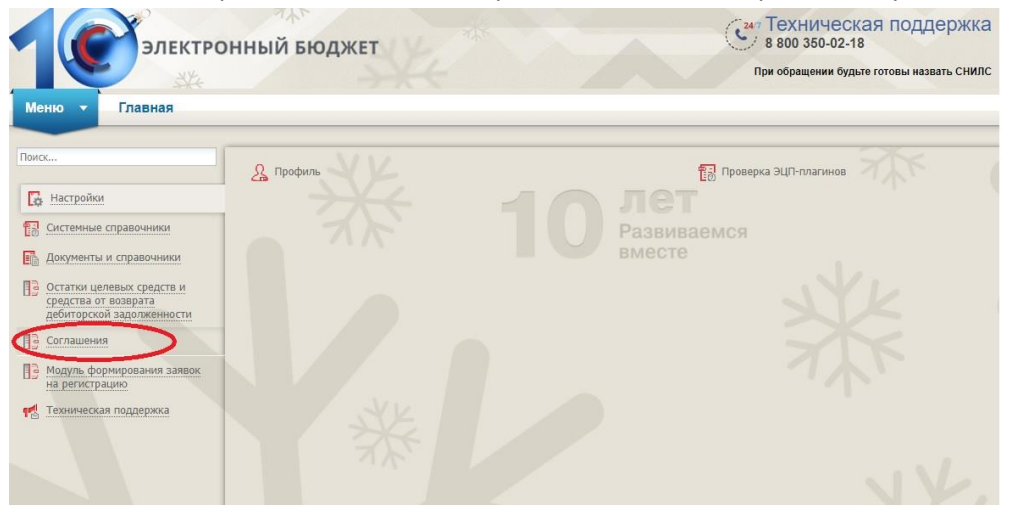

2. Выбираем подпункт «РЕЕСТР ОТЧЕТОВ ЮЛ, ИП, ФЛ»

| Меню 🔻 Главная                                                                        |                                                                                                    |                            |                             |        |
|---------------------------------------------------------------------------------------|----------------------------------------------------------------------------------------------------|----------------------------|-----------------------------|--------|
| Поисс                                                                                 | <ul> <li>Реестр соглашений Получателя</li> <li>Справочники по Соглащениям</li> <li>Соглашения ЮЛ, ИП, ФЛ</li> </ul> |                            |                             |        |
| Остатки целевых средств и                                                             | 📳 Реестр соглашений ЮЛ, ИП, ФЛ                                                                                      | Реестр шаблонов ЮЛ, ИП, ФЛ | 🔝 Реестр отчетов ЮЛ, ИП, ФЛ | $\geq$ |
| редствороди задотженности<br>Соглашения<br>Модуль, формирования заявок на регистрацию |                                                                                                    |                            | J                           |        |
| 🛃 Техничеркая поддержка                                                               |                                                                                                    |                            |                             |        |

3. Открывается вкладка «**PEECTP OTЧЕТОВ ЮЛ, ИП, ФЛ»,** Находим пункт меню «**PEECTP»**, в появившемся меню выбираем «**CФOPMИPOBATь OTЧЕТ»** 

| Обновит      | F            | Реестр 🕶 🦷 Согласование 👻 📠 Печать 🕶                                                                           | <i>Я</i> . Подписи док       | умента               | 0                        |                                       |                                                             |              |        |
|--------------|--------------|----------------------------------------------------------------------------------------------------|------------------------------|----------------------|--------------------------|---------------------------------------|-------------------------------------------------------------|--------------|--------|
| Глан<br>буха |              | Сформировать отчет                                                                                             | Сатус Главного<br>бухгалтера | Статус<br>Получателя | Статус<br>Предоставителя | Проект<br>направлен<br>Предоставителю | ФИО согласующего/утверждающего<br>со стороны Предоставителя | Номер отчета | Наимен |
|              | HIO<br>HOBUT | Верскя ▶<br>Проект отчета проснотрен<br>Проснотр коничентариев Предоставителя<br>Удалить<br>Сброс согласования | ×                            | ~                    | ~                        | ~                                     |                                                             |              |        |

4. Появляется окно «ИНФОРМАЦИЯ ДЛЯ ФОРМИРОВАНИЯ ОТЧЕТА»

| Информация для формировани  | я отчета |                            |
|-----------------------------|----------|----------------------------|
| Номер соглашения:           |          | × Q                        |
| Дата заключения соглашения: |          |                            |
| Наименование отчета:        |          | × م                        |
| Периодичность отчетности:   |          |                            |
| На дату:                    |          |                            |
| На месяц:                   |          | ×                          |
| На год:                     | 2022     | ~                          |
|                             |          |                            |
|                             |          | 🔘 Сформировать 🛛 😡 Закрыть |

Нажимаем на иконку «поиска», и у нас откроется окно «ВЫБОР ЭЛЕМЕНТА», отмечаем необходимое СОГЛАШЕНИЕ «галочкой» и нажимаем кнопку «ВЫБРАТЬ».

| выбор      | р элемента               |                 | 0                        |
|------------|--------------------------|-----------------|--------------------------|
| © E        | Выбрать                  |                 | 🎯 Закрыть                |
| ł          | Номер                    | Дата заключения |                          |
|            |                          |                 | C                        |
| <b>m</b> : | 10-2021-65417            | 21.09.2021      |                          |
| <b>v</b> 1 | 10-2021-82049            | 30.11.2021      |                          |
|            | 10-2021-84340            | 03.12.2021      |                          |
|            |                          |                 |                          |
|            |                          |                 |                          |
|            |                          |                 |                          |
|            |                          |                 |                          |
|            |                          |                 |                          |
|            |                          |                 |                          |
|            |                          |                 |                          |
|            |                          |                 |                          |
|            |                          |                 |                          |
|            |                          |                 |                          |
|            |                          |                 |                          |
|            |                          |                 |                          |
|            |                          |                 |                          |
|            |                          |                 |                          |
| 14         | 4 Стр. 1 из 1   И 20   3 | аписей: 25      | Записи с 1 по 3. всего 3 |

5. Появляется окно «ИНФОРМАЦИЯ ДЛЯ ФОРМИРОВАНИЯ ОТЧЕТА», продолжаем заполнять поля

| Информация для <mark>ф</mark> ормировани | я отчета      |                        |
|------------------------------------------|---------------|------------------------|
| Номер соглашения:                        | 10-2021-82049 | × م                    |
| Дата заключения соглашения:              | 30.11.2021    |                        |
| Наименование отчета:                     |               | × م                    |
| Периодичность отчетности:                |               |                        |
| На дату:                                 |               |                        |
| На месяц:                                |               | *                      |
| На год:                                  | 2022          | ×                      |
|                                          |               |                        |
|                                          | 0             | Сформировать 🥹 Закрыть |

Нажимаем на иконку «поиска» и у нас откроется окно «ВЫБОР ЭЛЕМЕНТА», отмечаем «галочкой» наименование отчета и нажимаем «ВЫБРАТЬ».

6. Появляется окно **«ИНФОРМАЦИЯ ДЛЯ ФОРМИРОВАНИЯ ОТЧЕТА»,** дальше данные проставляются автоматически.

| Номер соглашения:           | 10-2021-82049                                       | 2 |  |  |  |
|-----------------------------|-----------------------------------------------------|---|--|--|--|
| Дата заключения соглашения: | 30.11.2021                                          |   |  |  |  |
| именование отчета:          | Отчет о достижении значений результатов предоставлє |   |  |  |  |
| Периодичность отчетности:   | годовая                                             |   |  |  |  |
| На дату:                    | 01.01.2022                                          |   |  |  |  |
| На месяц:                   | январь                                              |   |  |  |  |
| На год:                     | 2022                                                |   |  |  |  |

Нажимаем «СФОРМИРОВАТЬ». Появляется окно с предупреждением, нажимаем «ДА».

| Номер соглашения:           | 10-2021-82049                      | × م                                                                                                    |  |  |  |
|-----------------------------|------------------------------------|----------------------------------------------------------------------------------------------------|--|--|--|
| Дата заключения соглашения: | 30.11.2021                         |                                                                                                    |  |  |  |
| Наименование отчета Формир  | ование отчета                      | х тавлє Р х                                                                                                    |  |  |  |
| Периодичность отчет         |                                    | CTOUTO IT                                                                                                    |  |  |  |
| На дату:                    | вы деиствительно хотите сформирова | IB OTHER?                                                                                                    |  |  |  |
| Cheven and a second of the  | $\frown$                           | v                                                                                                    |  |  |  |
| На месяц:                   | Da Her                             | the second second second second second second second second second second second second second second second se |  |  |  |

После появляется информационное сообщение о создании отчета

| Сообщение   |                     | ×          |
|-------------|---------------------|------------|
| Сформирован | н отчет №: 10-2021- | 82049/2-1. |
|             |                     |            |
|             |                     |            |

7. В «**РЕЕСТР ОТЧЕТОВ ЮЛ, ИП, ФЛ**» появляется сформированный отчет, выделяем его и открываем карточку отчета двойным нажатием мышки.

| N                                              | 1еню 🔻         | Главная         | Реестр отч                    | етов ЮЛ, ИП,               | ФЛ ×                     |                                       |                                                             |              |                   |                                           |
|------------------------------------------------|----------------|-----------------|-------------------------------|----------------------------|--------------------------|---------------------------------------|-------------------------------------------------------------|--------------|-------------------|-------------------------------------------|
| 3                                              | Обновить 🚺 Рег | естр 👻 🔟 Соглас | ование 👻 📠 Печать             | • 🌛 Подписи док            | умента                   |                                       |                                                             |              |                   |                                           |
| <ul> <li>Главный</li> <li>бухгалтер</li> </ul> | Получатель     | Предоставитель  | Статус Главного<br>бухгалтера | Статус<br>Получателя       | Статус<br>Предоставителя | Проект<br>направлен<br>Предоставителю | ФИО согласующего/утверждающего<br>со стороны Предоставителя | Номер отчета | Наиме             |                                           |
|                                                |                |                 |                               | *                          | ×                        | v                                     | v                                                           |              |                   |                                           |
|                                                | •              | •               | 9                             | Не требует<br>согласования |                          |                                       | Нет                                                         |              | 10-2021-82049/2-1 | Отчет о дости<br>результато и<br>Субсидии |

## 8. Открывается окно «ОТЧЕТ О ДОСТИЖЕНИИ РЕЗУЛЬТАТОВ ПРЕДОСТАВЛЕНИЯ СУБСИДИИ»

| <ul> <li>Предварительный просн</li> <li>Основные сведения</li> </ul>                                                                                                    |                         |                                                                                                    |                              |                                                    |                  |                                        |                              |                    |                            |                                                                                                    |
|----------------------------------------------------------------------------------------------------|-------------------------|----------------------------------------------------------------------------------------------------|------------------------------|----------------------------------------------------|------------------|----------------------------------------|------------------------------|--------------------|----------------------------|----------------------------------------------------------------------------------------------------|
| • Основные сведения                                                                                                    | ютр 🔝 Перефорниров      | зать отчет                                                                                                    |                              |                                                    |                  |                                        |                              |                    |                            | Оправочная информаца                                                                                            |
|                                                                                                    |                         |                                                                                                    |                              |                                                    |                  |                                        |                              |                    |                            |                                                                                                    |
| Номер отчета:                                                                                                    | 10-2021-82049/2-1       |                                                                                                    | Дата создания отчета:        | 10.01.2022                                         | Тип отчета:      | Типовая форма отчета о достижении з    | начений результатов предоста | вления Субсидии, у | твержденная приказом Минфи | на России от 31.10.2016 М                                                                                       |
| Автор:                                                                                                    |                         |                                                                                                    |                              |                                                    | Отчет подписан:  |                                        |                              |                    |                            |                                                                                                    |
| Номер соглашения:                                                                                                    | 10-2021-82049           |                                                                                                    | Дата заключения:             | 30.11.2021                                         | Тип соглашения:  | Субсидии ЮЛ, ИП, ФЛ - производител     | о тру                        |                    |                            |                                                                                                    |
| Предоставитель:                                                                                                    | КОМИТЕТ АГРОПРО         | МЫШЛЕННОГО КОМПЛЕКСА КУРС                                                                                                    | кой области                  |                                                    |                  |                                        |                              |                    |                            |                                                                                                    |
| Получатель:                                                                                                    |                         |                                                                                                    |                              |                                                    |                  |                                        |                              |                    |                            |                                                                                                    |
| Particip         Over magnitude<br>(magnitude)         Over magnitude<br>(magnitude)         Over magnitude<br>(magnitude)         Over magnitude<br>(magnitude)         Over magnitude<br>(magnitude)         Over magnitude<br>(magnitude)         Over magnitude<br>(magnitude)         Over magnitude<br>(magnitude)         Over magnitude)         Over magnitude<br>(magnitude)         Over magnitude)         Over magnitude) </td <td></td> |                         |                                                                                                    |                              |                                                    |                  |                                        |                              |                    |                            |                                                                                                    |
|                                                                                                    | ~                       |                                                                                                    |                              |                                                    |                  |                                        |                              |                    |                            |                                                                                                    |
| Срок предоставления от                                                                                                    | гчетности не позднее:   | 7 рабочих дней                                                                                                    | і месяца, спедующих за отчет | ным периодом                                       |                  |                                        |                              |                    |                            |                                                                                                    |
| Направить Предоставит                                                                                                    | елю проект отчета:      | 0                                                                                                    |                              |                                                    |                  |                                        |                              |                    |                            |                                                                                                    |
|                                                                                                    |                         |                                                                                                    |                              |                                                    |                  |                                        |                              |                    |                            |                                                                                                    |
| NaRn:                                                                                                    |                         |                                                                                                    |                              | $\mu \sim \times$                                  |                  |                                        |                              |                    |                            |                                                                                                    |
| Информация о достиже                                                                                                    | нии значений показа     | телей результативности                                                                                                    |                              |                                                    |                  |                                        |                              |                    |                            |                                                                                                    |
| 🗳 Обновить 🔘 Добавит                                                                                                    | ъ 🥜 Редактировать       | 😂 Удалить                                                                                                    |                              |                                                    |                  |                                        |                              |                    |                            |                                                                                                    |
| Номер                                                                                                    |                         |                                                                                                    | Free and 100                 | Manual Anna and Anna and Anna Anna (Anna)          | Наитенование пат | ериального и ненатериального объекта и | Единица измерения            | ne OKEИ            |                            | Значения                                                                                                    |
|                                                                                                    | PLANT PLANT PLANT PLANT | onerara (nokasarensi)                                                                                                    | Nog pesynetata P11           | Hamenoeanne ripoerra (rieporipristria), okc (oran) |                  | from a second second                   |                              |                    |                            | (and a second second second second second second second second second second second second second second second |
| результата<br>(показателя)                                                                                                    |                         |                                                                                                    |                              |                                                    |                  | food Arian                             | налиенование                 | код                | плановое                   | фактическое                                                                                                    |
| (eousseen)                                                                                                    |                         | an total approximation of the second part of the second part of the se | çarınados                    |                                                    |                  |                                        |                              |                    |                            |                                                                                                    |
| jetojosina<br>(roadament)                                                                                                    |                         |                                                                                                    |                              |                                                    |                  | (640) (ATR                             | Aprendand                    | *00                | 2004668                    | 280-metas                                                                                                    |

Находим поле Файл и нажимаем иконку «ПОИСК»

| Предварительный просни |                                    |                                |                            |                                               |                  |                                                        |                                                                                                   |           |      |                     |
|------------------------|------------------------------------|--------------------------------|----------------------------|-----------------------------------------------|------------------|--------------------------------------------------------|---------------------------------------------------------------------------------------------------|-----------|------|---------------------|
|                        | отр 🔝 Перефорниров                 | ать отчет                      |                            |                                               |                  |                                                        |                                                                                                   |           |      | 😥 Справочная информ |
| • Основные сведения    |                                    |                                |                            |                                               |                  |                                                        |                                                                                                   |           |      |                     |
| юмер отчета:           | 10-2021-82049/2-1                  |                                | Дата создания отчета:      | 10.01.2022                                    | Тип отчета:      | Типовая форма отчета о достижении зна                  | ии значений результатов предоставления Субсидии, утвержденная приказом Минфина России от 31.10.20 |           |      |                     |
| атор:                  |                                    |                                |                            |                                               | Отчет подписан:  | c                                                      |                                                                                                   |           |      |                     |
| юмер соглашения:       | 10-2021-82049                      |                                | Дата заключения:           | 30.11.2021                                    | Тип соглашения:  | субсидии ЮЛ, ИЛ, ФЛ - производитело ТРУ                |                                                                                                   |           |      |                     |
| редоставитель:         | KOMUTET AFPORPO                    | МЫШЛЕННОГО КОМПЛЕКСА КУРС      | КОЙ ОБЛАСТИ                |                                               |                  |                                                        |                                                                                                   |           |      |                     |
| олучатель:             |                                    |                                |                            |                                               |                  |                                                        |                                                                                                   |           |      |                     |
| аименование отчета:    | Отчет о достижения                 | значений результатов предостав | ления Субсидии             |                                               |                  |                                                        |                                                                                                   |           |      |                     |
| ариодичность предоста  | вления отчетности:                 | годовая                        |                            | На дату: 01.01.2022                           |                  | На месяц: январь                                       |                                                                                                   | ∽ Ha rog: | 2022 |                     |
| ок предоставления от   | четности не позднее:               | 7 рабочих дней                 | месяца, спедующих за отчет | ным периодом                                  |                  |                                                        |                                                                                                   |           |      |                     |
| аправить Предоставити  | елю проект отчета:                 |                                |                            |                                               |                  |                                                        |                                                                                                   |           |      |                     |
|                        |                                    |                                |                            | <u> </u>                                      |                  |                                                        |                                                                                                   |           |      |                     |
| n:                     |                                    |                                |                            | (P) ×                                         |                  |                                                        |                                                                                                   |           |      |                     |
| рормация о достиже     | нии значений показат               | елей результативности          |                            | <b>—</b>                                      |                  |                                                        |                                                                                                   |           |      |                     |
| обновить 🔘 Добавити    | <ul> <li>PEDEKTVIDSOBTE</li> </ul> | 😂 Удалить                      |                            |                                               |                  |                                                        |                                                                                                   |           |      |                     |
| Нопер                  |                                    |                                |                            |                                               |                  |                                                        | Единица измерения по ОК                                                                           | БИ        |      | Значе               |
| тонер<br>рультата т    | Наименование резу                  | nurara (nokazarens)            | Код результата РП          | Наименование проекта (нереприятия), ОКС (ОНИ) | палленование нат | сриального и ненатериального осъекта и<br>(или) услуги | IN A STATE OF A STATE                                                                             | KOR       |      | darmours            |
|                        |                                    |                                |                            |                                               |                  |                                                        |                                                                                                   |           |      |                     |
|                        |                                    |                                |                            |                                               |                  |                                                        |                                                                                                   |           |      |                     |

Откроется «Проводник», где мы выбираем созданный ранее файл отчета в формате pdf

|                    | Kommonep / Tube |                   |                  |                  |          | • • |      |   |
|--------------------|-----------------|-------------------|------------------|------------------|----------|-----|------|---|
| юрядочить 🕶 Новая  | папка           |                   |                  |                  |          |     | EE 💌 | ( |
| 📃 Рабочий сто. 🖈 ^ | Имя             | ^                 | Дата изменения   | Тип              | Размер   |     |      |   |
| 🖶 Загрузки 🖈       | 🔯 Приложение 3  |                   | 17.12.2021 12:40 | Microsoft Edge P | 1,610 KB |     |      |   |
| 📰 Изображени 🖈     |                 | Тип: Microsoft Ed | ge PDF Document  |                  |          |     |      |   |
| Альбом камия       |                 | Дата изменения:   | 17.12.2021 12:40 |                  |          |     |      |   |
| 2                  |                 |                   |                  |                  |          |     |      |   |
| WhatsApp Imag      |                 |                   |                  |                  |          |     |      |   |
| Для размещени      |                 |                   |                  |                  |          |     |      |   |
| Информационн       |                 |                   |                  |                  |          |     |      |   |
| Этот компьютер     |                 |                   |                  |                  |          |     |      |   |
| Видео              |                 |                   |                  |                  |          |     |      |   |
| 🟦 Документы        |                 |                   |                  |                  |          |     |      |   |
| 🕹 Загрузки         |                 |                   |                  |                  |          |     |      |   |
| Изображения        |                 |                   |                  |                  |          |     |      |   |
| 👌 Музыка           |                 |                   |                  |                  |          |     |      |   |
| 🕽 Объемные объ     |                 |                   |                  |                  |          |     |      |   |
| Рабочий стол       |                 |                   |                  |                  |          |     |      |   |
| 🛓 Локальный дис    |                 |                   |                  |                  |          |     |      |   |
| USB DISK (E:)      |                 |                   |                  |                  |          |     |      |   |
| Document (\\do     |                 |                   |                  |                  |          |     |      |   |
| USB DISK (E:)      |                 |                   |                  |                  |          |     |      |   |
| 4cc73446.000       |                 |                   |                  |                  |          |     |      |   |
| Сеть               |                 |                   |                  |                  |          |     |      |   |
|                    |                 |                   |                  |                  |          |     |      |   |

После выбора файла, он загрузится в наш отчет (Появится имя и формат документа в поле «ФАЙЛ»)

| Отчет о достижении зна       | ачений результатов предоставления Субсидии      |                                |                                               |                  |                                        |                             |                     |                             | Ø                      |
|------------------------------|-------------------------------------------------|--------------------------------|-----------------------------------------------|------------------|----------------------------------------|-----------------------------|---------------------|-----------------------------|------------------------|
| 🔾 Предварительный про        | эснотр 🔢 Переформировать отчет                  |                                |                                               |                  |                                        |                             |                     |                             | 😥 Справочная информац  |
| • Основные сведения          | a                                               |                                |                                               |                  |                                        |                             |                     |                             |                        |
| Номер отчета:                | 10-2021-82049/2-1                               | Дата создания отчета:          | 10.01.2022                                    | Тип отчета:      | Типовая форма отчета о достижении з    | начений результатов предост | авления Субсидии, 1 | твержденная приказом Минфин | а России от 31.10.2016 |
| Автор:                       |                                                 |                                |                                               | Отчет подписан:  |                                        |                             |                     |                             |                        |
| Номер соглашения:            | 10-2021-82049                                   | Дата заключения:               | 30.11.2021                                    | Тип соглашения:  | Субсидии ЮЛ, ИП, ФЛ - производителю    | о ТРУ                       |                     |                             |                        |
| Предоставитель:              | КОМИТЕТ АГРОПРОМЫШЛЕННОГО КОМПЛЕКСА             | КУРСКОЙ ОБЛАСТИ                |                                               |                  |                                        |                             |                     |                             |                        |
| Получатель:                  |                                                 |                                |                                               |                  |                                        |                             |                     |                             |                        |
| Наименование отчета:         | 8: Отчет о достижении значений результатов пред | оставления Субсидии            |                                               |                  |                                        |                             |                     |                             |                        |
| Периодичность предо          | ставления отчетности: годовая                   |                                | На дату: 01.01.2022                           |                  | На месяц: январь                       |                             | ✓ На год:           | 2022                        | ~                      |
| Срок предоставления          | отчетности не позднее: 7 рабочих                | дней месяца, следующих за отче | тным периодом                                 |                  |                                        |                             |                     |                             |                        |
| Направить Предостави         | ителю проект отчета: 🔲                          |                                |                                               |                  |                                        |                             |                     |                             |                        |
| Файл: Прил                   | ложение 3.pdf                                   |                                | P → ×                                         |                  |                                        |                             |                     |                             |                        |
| Информация о достиж          | жении значений показателей результативности     |                                |                                               |                  |                                        |                             |                     |                             |                        |
| 🗇 Обновить ( Добави          | вить 🥜 Редактировать 🥥 Удалить                  |                                |                                               |                  |                                        |                             |                     |                             |                        |
| Нонер                        |                                                 |                                |                                               | Наименование нат | гоиального и ненатериального объекта и | Единица изперени            | я no OKEИ           |                             | Значения               |
| pesynetratia<br>(nokasatens) | Наименование результата (показателя)            | Код результата РП              | Наименование проекта (мероприятия), ОКС (ОНИ) |                  | (или) услуги                           | наименование                | KOA                 | плановое                    | фактическое            |

9. В области «ИНФОРМАЦИЯ О ДЕЙСТВИИ ЗНАЧЕНИЙ ПОКАЗАТЕЛЕЙ РЕЗУЛЬТАТИВНОСТИ» нажимаем кнопку «ДОБАВИТЬ»

| 👌 Предзарительный прос     | нотр 📋 Перефорниров   | ать отчет            |                                 |                                                |                       |                                  |                             |                                |                             |
|----------------------------|-----------------------|----------------------|---------------------------------|------------------------------------------------|-----------------------|----------------------------------|-----------------------------|--------------------------------|-----------------------------|
| • Основные сведения        |                       |                      |                                 |                                                |                       |                                  |                             |                                |                             |
| Номер отчета:              | 10-2021-82049/2-1     |                      | Дата создания отчета:           | 10.01.2022                                     | Тип отчета:           | Типовая форма отчета о до        | стижении значений результат | тов предоставления Субсидии, у | твержденная приказом Минфин |
| Автор:                     |                       |                      |                                 |                                                | Отчет педписан:       |                                  |                             |                                |                             |
| Номер соглашения:          | 10-2021-82049         |                      | Дата заключения:                | 30.11.2021                                     | Тип сеглашения:       | Субондии ЮЛ, ИП, ФЛ - про        | маводителю ТРУ              |                                |                             |
| Предоставитель:            | KOMUTET AFPORIPO      | иышленного компля    | ЕКСА КУРСКОЙ ОБЛАСТИ            |                                                |                       |                                  |                             |                                |                             |
| Получатель:                |                       |                      |                                 |                                                |                       |                                  |                             |                                |                             |
| Наименование отчета:       | Отчет о достижения    | значений результатов | предоставления Субсидии         |                                                |                       |                                  |                             |                                |                             |
| Периодичность предос       | тавления отчетности:  | годовая              |                                 | На дату: 01.01.2022                            |                       | На месяц: яна                    | варь                        | ✓ На год:                      | 2022                        |
| Срок предоставления о      | тчетности не позднее: | 7 рабочих            | дней месяца, спедующих за отче- | пным периодом                                  |                       |                                  |                             |                                |                             |
| Направить Предостави       | телю проект отчета:   |                      |                                 |                                                |                       |                                  |                             |                                |                             |
| айл: Прил                  | ожение 3.pdf          |                      |                                 | P *  x                                         |                       |                                  |                             |                                |                             |
| Информация с должно        | сния значений показат | елей результативност | и                               |                                                |                       |                                  |                             |                                |                             |
| 🖇 Обновит 🔘 Добави         | ть Редактировать      | 🔉 Удалить            |                                 |                                                |                       |                                  |                             |                                |                             |
| Нонер                      | /                     |                      |                                 |                                                | Harmanhaanna mat      | annanuurro u uasaranuanuurro ofi | Едини                       | иа измерения по ОКВИ           |                             |
| pezy/erata<br>(novazatene) | Накиненование резу    | ътата (показателя)   | Код результата РП               | Наименование проекта (нероприятия), ОКС (0H61) | ingen dervedanste hat | (или) услуги                     | начленова                   | ние код                        | плановое                    |

### В появившемся окне «ИНФОРМАЦИЯ ДЛЯ ЗАПОЛНЕНИЯ»,

| Наименование результата                                                      |               | 100     |
|------------------------------------------------------------------------------|---------------|---------|
| (показателя):                                                                |               |         |
| Код результата РП:                                                           |               | -       |
| Наименование проекта<br>мероприятия), ОКС (ОНИ):                             |               |         |
| Наименование материального и<br>нематериального объекта и (или) [<br>ислуги: |               | × م     |
| Единица измерения по ОКЕИ                                                    |               |         |
| наименование:                                                                |               |         |
| код:                                                                         |               |         |
| Значения                                                                     |               |         |
| плановое:                                                                    | 0             |         |
| фактическое:                                                                 | 0             |         |
| причина отклонения достигнутых<br>значений:                                  |               |         |
|                                                                              | 📿 Сохранить 👩 | Закрыть |

Нажимаем на иконку «ПОИСК», в появившемся окне «ВЫБОР ЭЛЕМЕНТА» отмечаем «галочкой» необходимый элемент и нажимаем «ВЫБРАТЬ»

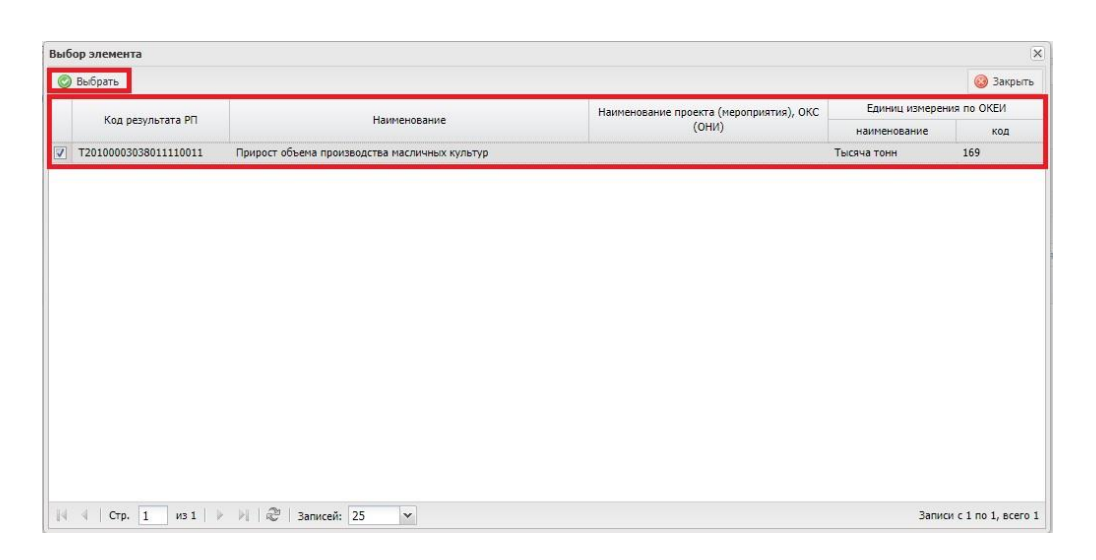

В появившемся окне «ИНФОРМАЦИЯ ДЛЯ ЗАПОЛНЕНИЯ», проверяем появившиеся данные.

| Информация для заполнения                                                  |                                               | 3                     |
|----------------------------------------------------------------------------|-----------------------------------------------|-----------------------|
| Наименование результата<br>(показателя):                                   | Прирост объема производства масличных культур | P×                    |
| Код результата РП:                                                         | T20100003038011110011                         |                       |
| Наименование проекта<br>(мероприятия), ОКС (ОНИ):                          |                                               |                       |
| Наименование материального и<br>нематериального объекта и (или)<br>ислуги: |                                               | ₽ ×                   |
| - Единица измерения по ОКЕИ                                                |                                               |                       |
| наименование:                                                              | Тысяча тонн                                   |                       |
| код:                                                                       | 169                                           |                       |
| Значения                                                                   |                                               |                       |
| плановое:                                                                  | 0                                             |                       |
| фактическое:                                                               | d                                             |                       |
| причина отклонения достигнутых<br>значений:                                |                                               |                       |
|                                                                            |                                               | 🙄 Сохранить 🔞 Закрыть |

Заполняем свои значения (ПРИМЕР)

| Информация для заполнения                                                  |                                               | ×                    |
|----------------------------------------------------------------------------|-----------------------------------------------|----------------------|
| Наименование результата<br>(показателя):                                   | Прирост объема производства масличных культур | P×                   |
| Код результата РП:                                                         | T20100003038011110011                         |                      |
| Наименование проекта<br>(мероприятия), ОКС (ОНИ):                          |                                               |                      |
| Наименование материального и<br>нематериального объекта и (или)<br>услуги: |                                               | × [م]                |
| Единица измерения по ОКЕИ                                                  |                                               |                      |
| наименование:                                                              | Тысяча тонн                                   |                      |
| код:                                                                       | 169                                           |                      |
| Значения                                                                   |                                               |                      |
| плановое:                                                                  | 100.0000                                      |                      |
| фактическое:                                                               | 100.0000                                      |                      |
| причина отклонения достигнутых<br>значений:                                |                                               |                      |
|                                                                            |                                               | Осхранить<br>Закрыть |

Нажимаем «Сохранить».

Появляется «ОТЧЕТ О ДОСТИЖЕНИИ РЕЗУЛЬТАТОВ ПРЕДОСТАВЛЕНИЯ СУБСИДИИ».

|                                                                                                    | индекслол                  | лекции 🚦 личный каринет 🔘 инструмент             | BISC W IBCEDOOK O EISING        | хлолень/нер 🖸 жырризация тко 📲 😋 жл           | ьфаид 😕 история  | созданні 🦀 купить мавиатур             |                             |                    |                             | другие закладки •        |
|----------------------------------------------------------------------------------------------------|----------------------------|--------------------------------------------------|---------------------------------|-----------------------------------------------|------------------|----------------------------------------|-----------------------------|--------------------|-----------------------------|--------------------------|
|                                                                                                    | тчет о достижен            | нии значений результатов предоставления Субсидии |                                 |                                               |                  |                                        |                             |                    |                             | 8                        |
| <ul> <li></li></ul>                                                                                                    | 👌 Предварительн            | ый проснотр 🔲 Перефорнировать отчет              |                                 |                                               |                  |                                        |                             |                    |                             | Оправочная информация    |
|                                                                                                    | • Основные св              | едения                                           |                                 |                                               |                  |                                        |                             |                    |                             |                          |
|                                                                                                    | Номер отчета:              | 10-2021-82049/2-1                                | Дата создания отчета:           | 10.01.2022                                    | Тип отчета:      | Типовая форма отчета о достижении      | значений результатов предос | тавления Субсидии, | твержденная приказом Минфин | в России от 31.10.2016 № |
|                                                                                                    | Автор:                     |                                                  |                                 |                                               | Отчет подписан:  |                                        |                             |                    |                             |                          |
|                                                                                                    | Номер соглашен             | HUR: 10-2021-82049                               | Дата заключения:                | 30.11.2021                                    | Тип соглашения:  | Субсидии ЮЛ, ИП, ФЛ - производите      | no TPY                      |                    |                             |                          |
|                                                                                                    | Предоставитель             | КОМИТЕТ АГРОПРОМЫШЛЕННОГО КОМПЛЕ                 | КСА КУРСКОЙ ОБЛАСТИ             |                                               |                  |                                        |                             |                    |                             |                          |
|                                                                                                    | Получатель:                | Глава КФХ                                        |                                 |                                               |                  |                                        |                             |                    |                             |                          |
| Reading contract latered in temports       Reads       Image of the start latered in temports       Reads       Image of the start latered in temports       Reads       Image of the start latered in temports       Reads       Image of the start latered in temports       Reads       Image of the start latered in temports       Reads       Image of the start latered in temports       Reads       Image of the start latered in temports       Reads       Image of the start latered in temports       Reads       Image of the start latered in temports       Reads       Image of the start latered in temports       Reads       Image of the start latered in temports       Reads       Image of the start latered in temports       Reads       Reads                                                                                                    | Наименование о             | атчета: Отчет о достижении значений результатов  | предоставления Субсидии         |                                               |                  |                                        |                             |                    |                             |                          |
|                                                                                                    | Периодичность              | предоставления отчетности: годовая               |                                 | На дату: 01.01.2022                           |                  | На месяц: январь                       |                             | ✓ На год:          | 2022                        | *                        |
| Name       Name                                                                                                    | Срок предостав             | ления отчетности не позднее: 7 рабочих           | дней месяца, спедующих за отчет | ным периодом                                  |                  |                                        |                             |                    |                             |                          |
| Alter<br>Alter<br>Al | Направить Пред             | аставителю проект отчета: 🔲                      |                                 |                                               |                  |                                        |                             |                    |                             |                          |
| Non-constrainty of generalization of generalization of generalizatio generalizatio generalization of generalization of generalization                                                                                                    |                            |                                                  |                                 |                                               |                  |                                        |                             |                    |                             |                          |
| Management as generative and generative and ge                                                                                                    | lan:                       | Приложение 3.pdf                                 |                                 | <i>p</i> ◦ x                                  |                  |                                        |                             |                    |                             |                          |
| Operation         Operation         Operation         Construction         Construction <thconstruction< th=""> <thconstruction< th=""></thconstruction<></thconstruction<>                                                                                                    | Информация о ,             | достижении значений показателей результативности |                                 |                                               |                  |                                        |                             |                    |                             |                          |
| None<br>(pressure)         Expension (pressure)         Expension (pre                                                                                                    | 🖞 Обновить 🌘               | Добавить 🥜 Редактировать 🤤 Удалить               |                                 |                                               |                  |                                        |                             |                    |                             |                          |
| page of the set operation of point of a point of the set of the set operation of point of the set operation of point of the set operation of point of the set operation of point of the set operation of point of the set operation of point of the set operation of the set operation o                                                                                                    | Нонер                      |                                                  |                                 |                                               | Наименование нат | еокального и нематериального объекта и | Единица измерен             | ия по ОКЕИ         |                             | Значения                 |
| 1         Прерост объема просовадства настичных культур         Т201000010811110011         100.0000                                                                                                    | результата<br>(показателя) | Наименование результата (показателя)             | Код результата РП               | Наименование проекта (мероприятия), ОКС (ОНИ) |                  | (или) услуги                           | наименование                | код                | плановое                    | фактическое              |
|                                                                                                    | 1                          | Прирост объема производства масличных культур.   | T20100003038011110011           |                                               |                  |                                        | Тысяча тони                 | 169                | 100.000                     |                          |
|                                                                                                    |                            |                                                  |                                 |                                               |                  |                                        |                             |                    |                             |                          |
|                                                                                                    |                            |                                                  |                                 |                                               |                  |                                        |                             |                    |                             |                          |

Нажимаем «СОХРАНИТЬ» и «ЗАКРЫТЬ»

10. Возвращаемся на вкладку «РЕЕСТР ОТЧЕТОВ ИП,ЮЛ, ФЗ», выделяем отчет и подписываем его (аналогично процедуре подписания Соглашения. Пример подписания приведен ниже).

### Пример подписания отчета

Выбираем строчку с отчетом, который необходимо подписать (нажимаем на него 1 раз левой кнопкой мыши).

### Выбранный отчет выделится «серым» фоном

В пункте меню «СОГЛАСОВАНИЕ» в выпадающем меню выбираем подпункт «РЕЗОЛЮЦИЯ»

| -       | Я Яндекс   |            |                   |                |                                |                            |                                    |                                                         |                                                                 |              |                  |                    |                     |
|---------|------------|------------|-------------------|----------------|--------------------------------|----------------------------|------------------------------------|---------------------------------------------------------|-----------------------------------------------------------------|--------------|------------------|--------------------|---------------------|
| 1       | 0          | БЮДЖЕ      | ТНОЕ ПЛАНИРО      | ВАНИЕ          |                                | 1                          |                                    |                                                         |                                                                 |              | 🚖 Портал обуч    | ения 📶 Са          | ена профиля         |
|         | Эл         | EKTPOH     | ныи бюд           | ЖЕТ            |                                |                            |                                    |                                                         | 30 июл<br>Пятник                                                | я 2021<br>ja |                  |                    | 15 00               |
| N       | Леню 🔻     | Главная    | Реестр от         | четов ЮЛ, ИП,  | ол х                           |                            |                                    |                                                         |                                                                 |              |                  |                    | свернуть            |
| 20      | 🖏 Обновить | Реестр     | Согласование •    | nevani 🔹 🦪 Naz | лиси докунента                 |                            |                                    |                                                         |                                                                 |              |                  | 😡 Cripaso          | ная информация      |
| рильтры | Получатель | Ar         | Согласование/Ут   | верждение      | Статус резолюции<br>Получателя | Статус резолюции<br>Агента | Статус резолюции<br>Предоставителя | ФИО<br>согласующего/утверждающ<br>на отороне Получателя | ФИО<br>согласующего/утверждающе<br>на стороне<br>Предоставителя | Номер        | Дята<br>создания | Дата<br>заключения | Документ-основ:     |
|         |            |            | История резолю    | peà            | *                              | ~                          | *                                  |                                                         | 1                                                               |              | B                | 3                  |                     |
|         | ٠          | U          | θ                 | Утверждено     |                                |                            |                                    |                                                         | Музалёв Иван Иванович                                           |              |                  |                    |                     |
|         | ¢          |            |                   |                |                                |                            |                                    |                                                         |                                                                 |              |                  |                    | >                   |
|         | Стран      | нца 1 из 1 | I F H   @   Banir | сей: 20        |                                |                            |                                    |                                                         |                                                                 |              | Отоб             | ажаются запис      | и с 1 no 3, всего 3 |

В открывшемся окне в подпункте «Решение» выбираем Согласовано(Не согласовано). Нажимаем «Сохранить». Ожидаем сохранения.

|        |                   | БЮДЖЕТНО | Е ПЛАНИРОВА      | ние    | 1                                                                              |                     |                        |       | 💼 Портал обуч    | enus di Cu         | ена профиля         |
|--------|-------------------|----------|------------------|--------|--------------------------------------------------------------------------------|---------------------|------------------------|-------|------------------|--------------------|---------------------|
| 4      | ЭЛЕ               | КТРОНН   | ыи бюдж          | ET     |                                                                                |                     | 30 asonn 2<br>Finneaga |       |                  |                    | 15 00               |
| 1      | Меню 🔻            | Главная  | Реестр отче      | тов К  | ол, ип, фл 🛛 🗙                                                                 |                     |                        |       |                  |                    | coopeyrs.           |
| 0.1    | <b>© Обновить</b> | Peecrp * | Cornacosanne • 🔒 | Пенать | 2 Решение                                                                      |                     | ×                      |       |                  | Copaso-            | ная ннфорнация      |
| ильтры | Получатель        | Агент    | Предоставитель   | Пред   | Дата, время поступления на согласование:<br>Наименование ГРБС, должность, ФИО: | 30.07.2021 15:00:23 | ·                      | Номер | Дата<br>создания | Дата<br>заключения | Документ-основ      |
|        |                   |          |                  |        | Решение:<br>Текст решения о согласовании:                                      | Согласовано         |                        |       | 2                | 2                  |                     |
|        |                   |          |                  |        |                                                                                |                     | ^                      |       |                  |                    |                     |
|        |                   |          |                  |        | ФИО, должность, структурное подразделения<br>автора резолюции:                 | •                   |                        |       |                  |                    |                     |
|        |                   |          |                  |        |                                                                                |                     | 🖉 Сохранить 🥝 Закрыть  |       |                  |                    |                     |
|        |                   |          |                  |        |                                                                                |                     |                        |       |                  |                    |                     |
|        | < C               |          |                  |        |                                                                                |                     |                        |       |                  |                    | >                   |
|        | Страни            | ua 1 mil | H   @   Banniced | 20     |                                                                                |                     |                        |       | Отобр            | акаются запно      | к с 1 по 3, всяго 3 |

## В пункте меню «СОГЛАСОВАНИЕ» в выпадающем меню выбираем подпункт «СОГЛАСОВАНИЕ РЕЗОЛЮЦИИ»

| -      | 🔒 Яндекс         |            |                                                                 |           |                                |                            |                                    |                                                         |                                                                   |              |               |                    |                     |
|--------|------------------|------------|-----------------------------------------------------------------|-----------|--------------------------------|----------------------------|------------------------------------|---------------------------------------------------------|-------------------------------------------------------------------|--------------|---------------|--------------------|---------------------|
|        | 0                | БЮДЖЕ      | ТНОЕ ПЛАНИРОВАНИЕ                                               |           |                                | 1                          |                                    |                                                         |                                                                   |              | 💼 Портал обуч | ения 📶 Сы          | ена профиля         |
|        | Элі              | EKTPOH     | ІНЫЙ БЮДЖЕТ                                                     |           |                                |                            |                                    |                                                         | 30 июл<br>Пятниц                                                  | я 2021<br>ja |               |                    | 15 01               |
| N      | Леню 🔻           | Главная    | Реестр отчетов Ю                                                | оп, ип, ⊄ | л х                            |                            |                                    |                                                         |                                                                   |              |               |                    | Санфиять            |
| 50     | <b>106новить</b> | Реестр •   | Согласование • 😹 Печать •                                       | Подля     | си докунента                   |                            |                                    |                                                         |                                                                   |              |               | 😧 Cnpaso           | ная информация      |
| ильтры | Получатель       | Агент      | Cornacoвание/Утверждение<br>Cornacoвание резолюции<br>Резолюция | вителя    | Статуо резолюции<br>Получателя | Статуо резолюции<br>Агента | Статус резолюции<br>Предоставителя | ФИО<br>согласующего/утверждающ<br>на стороне Получателя | ФИО<br>согласующего/утверждающя<br>к на стороне<br>Предоставителя | Номер        | Дата          | Дата<br>заключения | Документ-основ      |
|        |                  |            | История резолюций                                               | ~         | ~                              | ~                          | ~                                  | 1                                                       |                                                                   |              | G             | 3                  |                     |
|        | U                | U          | Copie Connectations                                             | ерждено   | Черновик                       |                            |                                    |                                                         | Музалёв Иван Иванович                                             |              |               |                    |                     |
|        |                  |            |                                                                 |           |                                |                            |                                    |                                                         |                                                                   |              |               |                    |                     |
|        | <                |            |                                                                 |           |                                |                            |                                    |                                                         |                                                                   |              |               |                    | >                   |
|        | 14 4 Стран       | нца 1 на 1 | ) » »)   🖓   Записей: 20                                        |           |                                |                            |                                    |                                                         |                                                                   |              | Οτοδ          | зажаются запис     | и с 1 no 3, scero 3 |

## В открывшемся окне в пункте «УТВЕРЖДАЮЩИЙ» нажимаем кнопку «ДОБАВИТЬ»

|            |          |                | Лист согласования                                                      |                                          |                                  |                                      |                           |                 | e          |               |                    |                     |
|------------|----------|----------------|------------------------------------------------------------------------|------------------------------------------|----------------------------------|--------------------------------------|---------------------------|-----------------|------------|---------------|--------------------|---------------------|
| 0          | БЮДЖЕТН  | ОЕ ПЛАНИРОЕ    | Дата, время:                                                           | 30.07.2021 15:01                         |                                  |                                      |                           |                 | 1          | 🖀 Портал обуч | enses di Ca        | ена профиля         |
| Элі        | ЕКТРОНН  | ый бюд.        | ФИО, структурное подразделение:                                        |                                          |                                  |                                      |                           |                 |            |               |                    | 15 02               |
| Меню 🔻     | Главная  | Реестр со      | Продолжительность согласования,<br>Документ утвержден:<br>Комментарий: |                                          |                                  |                                      |                           |                 |            |               |                    | Свернуть            |
| 5 Обновить | Реестр * | Согласования • |                                                                        |                                          |                                  |                                      |                           | 0               |            |               | Copaso-            | ная информации      |
| Получатель | Алент    | Предоставител  |                                                                        |                                          |                                  |                                      |                           |                 | lowep      | Дата          | Дата<br>заключения | Документ-осно       |
|            |          |                | Паланиць согласноших                                                   |                                          |                                  |                                      |                           |                 |            | 3             | B                  |                     |
| ۲          | Θ        |                | Одобавить Ланина Собисе                                                | 875                                      |                                  | Тип согласовая                       | никі Параллелы            | Hoe 🛩           | 20-09238   | 30.11.2020    | 01.12.2020         | 062-09-2020-6       |
|            | U        | U              | NE. ФИО Доло                                                           | ность Структурное Да                     | та, время                        | Дата, время                          | Комментарий               | Логин           | :0-09238/1 | 24.12.2020    | 25.12.2020         | 082-09-2020-6       |
|            |          | 0              | - Peril                                                                | incloanteneerie va                       | CONSCIENCE                       |                                      |                           |                 | 21-51375   | 21.07.2021    |                    | 082-09-2021-0       |
|            |          |                | Утверждающий                                                           |                                          |                                  |                                      |                           |                 |            |               |                    |                     |
|            |          |                | Добавить Сонтакта Собисе                                               | нть                                      |                                  |                                      |                           |                 |            |               |                    |                     |
|            |          |                | NE. ФИО Доло                                                           | кость Структурное Да<br>подразделение на | та, время<br>утверждение Статус  | Дата, время                          | Комментарий               | Логин           |            |               |                    |                     |
|            |          |                | Q 🔟                                                                    |                                          |                                  |                                      |                           |                 |            |               |                    |                     |
|            |          |                |                                                                        |                                          | 1                                | 19                                   |                           | 6               |            |               |                    |                     |
| <          |          |                |                                                                        |                                          | Сохранить шаб<br>листа согласова | пон Заполнить из<br>иния листа согла | шаблона Исторі<br>сования | кя согласования |            |               |                    | >                   |
| Стран      | 1 10 1   | > H 2 Janue    |                                                                        |                                          |                                  |                                      | Сохранить                 | 🔕 Закрыть       |            | 01055         | ажаются запис      | e c 1 no 3, scero i |

## В открывшемся окне выбираем подписанта (выделяем строчку, она должна стать серой), нажимаем «ВЫБРАТЬ»

| 🔒 🗿 Яндекс |              |                   |                  |                    |          |                |                                    |                                                      |               |           |            |                  |                    |                 |
|------------|--------------|-------------------|------------------|--------------------|----------|----------------|------------------------------------|------------------------------------------------------|---------------|-----------|------------|------------------|--------------------|-----------------|
| 0          |              |                   | Лист             | согласования       |          |                |                                    |                                                      |               |           |            |                  |                    |                 |
|            | БЮДЖЕТНО     |                   | Дата, в          | pens:              | 30.07.2  | 021 15:01      |                                    |                                                      |               |           |            |                  |                    |                 |
| Эль        | ктронні      |                   | ФИО, с<br>Продол | Выбор пользователе | a        |                |                                    |                                                      |               |           |            |                  |                    |                 |
| Меню т     | Главная      |                   | Докуни           | Canadra -          | _        | ilina          | Otvecteo                           |                                                      | _             |           |            |                  |                    | -               |
| Solican    | Fascas * 100 | Contractoriante · | Korunes          | Иванов             | V        | ван            | Иванови                            | ч                                                    |               |           |            |                  |                    | ная пероревы    |
|            |              |                   |                  |                    |          |                |                                    |                                                      |               |           |            |                  |                    |                 |
| Pary-ster- | Artest       | Ppepoctasirtar    |                  |                    |          |                |                                    |                                                      |               |           | lower      | Датя<br>соцдания | Дата<br>авключения | Документ-осн    |
|            |              |                   | Переча           |                    |          |                |                                    |                                                      |               |           | 10,46116   |                  |                    |                 |
|            |              |                   | O Aol            |                    |          |                |                                    |                                                      |               | ¥.        | 10-09238/1 | 24.12.2020       |                    | 082-05-2020     |
|            |              |                   |                  |                    |          |                |                                    |                                                      |               |           |            |                  |                    |                 |
|            |              |                   |                  |                    |          |                |                                    |                                                      |               |           | 21-51375   |                  |                    |                 |
|            |              |                   | Yrneps           |                    |          |                |                                    |                                                      |               |           |            |                  |                    |                 |
|            |              |                   | O Ad             |                    |          |                |                                    |                                                      |               |           |            |                  |                    |                 |
|            |              |                   |                  |                    |          |                |                                    |                                                      |               |           |            |                  |                    |                 |
|            |              |                   |                  | H I Creaners       | that 2 k | an Samurali 20 |                                    | Omforware service of a                               | 1 0000 1      |           |            |                  |                    |                 |
|            |              |                   |                  | Cipanita           |          |                |                                    | 🕲 Выбрать 🔕                                          | Закрыть       |           |            |                  |                    |                 |
| C          |              |                   |                  |                    |          |                | чокранить шаки<br>листа согласован | он заполните на салиона на<br>них листа согласования | сторня соглас | 28.8+11.9 |            |                  |                    |                 |
|            | a test       | DIT O' Sanie      |                  |                    |          |                |                                    |                                                      |               | PHITH.    |            |                  | NORMOTOR SAME      | - C 1 10 3. 404 |

## После выбора утверждающего нажать кнопку «СОХРАНИТЬ»

| 🙀 🗿 Яндекс                             |                                                                    |                                      |                                                                       |            |                  |                    |                     |
|----------------------------------------|--------------------------------------------------------------------|--------------------------------------|-----------------------------------------------------------------------|------------|------------------|--------------------|---------------------|
|                                        | Пист согласования                                                  |                                      |                                                                       | ×          |                  |                    |                     |
| БЮДЖЕТНОЕ ПЛАНИРОВ                     | Дата, время:                                                       | 30.07.2021 15:01                     |                                                                       |            | 💼 Портал обуч    | HIRR OF CH         | ена профиля         |
| электронный бюд                        | ФИО, структурное подразделение:<br>Продолжительность согласования: |                                      |                                                                       |            |                  |                    | 15 02               |
| Меню 🔻 Главная Реестр со               | Документ утвержден:<br>Комментарий:                                |                                      |                                                                       |            |                  |                    | Снернуть            |
| а Сбновить Реестр • Согласование • (   |                                                                    |                                      | ^                                                                     |            |                  | 😥 Chpason          | ная информация      |
| ального получатель Алент Предоставител |                                                                    |                                      | J Pease reposer                                                       | lowep      | Дата<br>создания | Дата<br>заключения | Документ-основ      |
|                                        | Перечень согласующих                                               |                                      |                                                                       |            | 3                | 9                  |                     |
|                                        | Одобавить 🥖 Занини 🎂 Обнов                                         | rī <sub>b</sub>                      | Тип согласования: Параллельное                                        | • 20-09238 | 30.11.2020       | 01.12.2020         | 062-09-2020-62      |
| 0 0 0                                  | N8. ФИО Долж                                                       | структурное Дата, время              | Дата, время Комментарий Логин                                         | 10-09238/1 | 24.12.2020       | 25.12.2020         | 082-09-2020-62      |
| <b>U U</b> O                           |                                                                    | independenter his consected into     |                                                                       | 21-51375   | 21.07.2021       |                    | 082-09-2021-05      |
|                                        | Утверждающий                                                       |                                      |                                                                       |            |                  |                    |                     |
|                                        | 🔘 Добовать 🦨 Занавнать 🛸 Обнов                                     | m                                    |                                                                       |            |                  |                    |                     |
|                                        | ме. ФИО Долж                                                       | ность Структурное Дата, время Статуо | Дата, времяКомментарий Логин                                          |            |                  |                    |                     |
|                                        | 🔍 🔲 Иванов ип гл                                                   | ава КФХ                              |                                                                       | ]          |                  |                    |                     |
|                                        |                                                                    | 19                                   | P (3)                                                                 |            |                  |                    |                     |
| <                                      |                                                                    | Сохранить шаб<br>листа согласов      | лон Заполнить из шаблона История согласован<br>ния листа согласования | -          |                  |                    | >                   |
| Crpannua 1 es 1 P P 2 Sanne            |                                                                    |                                      | 🕲 Сохранить 😡 Закрыть                                                 | ]          | Отобр            | ажаются запис      | e c 1 no 3, scero 3 |

# В пункте меню «СОГЛАСОВАНИЕ» в выпадающем меню выбираем подпункт «СОГЛАСОВАНИЕ РЕЗОЛЮЦИИ»

| *      | 🛞 Яндекс    |            |                                                           |                |                                |                            |                                    |                                                         |                                                                 |              |                  |                    |                     |
|--------|-------------|------------|-----------------------------------------------------------|----------------|--------------------------------|----------------------------|------------------------------------|---------------------------------------------------------|-----------------------------------------------------------------|--------------|------------------|--------------------|---------------------|
| 1      | 0           | БЮДЖЕТ     | ное планирование                                          |                |                                | 1                          |                                    |                                                         |                                                                 |              | 📌 Портал обу-    | ения 📶 Са          | ена профиля         |
|        | Сэл         | ЕКТРОН     | ный бюджет                                                |                | 14                             |                            |                                    |                                                         | 10 жол<br>Пятниц                                                | я 2021<br>µа |                  |                    | 15 01               |
| N      | Леню 🔻      | Главная    | Реестр отчетов                                            | юл, ип         | , ФЛ 🛛 🗙                       |                            |                                    |                                                         |                                                                 |              |                  |                    | Свернуть            |
| 39     | 🗐 Обновить  | Реестр •   | Согласование •                                            | <i>е</i> Подпи | си докунента                   |                            |                                    |                                                         |                                                                 |              |                  | 😧 Cripaso          | ная информация      |
| ильтры | Получатель  | Агент      | Согласование/Утверждение Согласование резолюции Резолюция | с              | Статус резолюции<br>Получателя | Статус резолюции<br>Агента | Статус резолюции<br>Предоставителя | ФИО<br>согласующего/утверждающ<br>на стороне Получателя | ФИО<br>согласующего/утверждающе<br>на стороне<br>Предоставителя | Намер        | Дата<br>создания | Дата<br>заключения | Документ-основ      |
|        |             |            | история резолюций                                         | ×              | *                              | ~                          | ~                                  |                                                         |                                                                 |              | 3                | 3                  |                     |
|        | U           | U          | ⊖ Ули                                                     | рждено         | Чернових                       |                            |                                    |                                                         | Музалёв Иван Иванович                                           |              |                  |                    |                     |
|        |             |            |                                                           |                |                                |                            |                                    |                                                         |                                                                 |              |                  |                    |                     |
|        | <           |            |                                                           |                |                                |                            |                                    |                                                         |                                                                 |              |                  |                    | >                   |
|        | П. П. Стран | нца 1 на 1 | 🕨 🕅   🖓   Записей: 20                                     | 1              |                                |                            |                                    |                                                         |                                                                 |              | Отоб             | зажаются запис     | и с 1 no 3, scero 3 |

## Нажимаем кнопку «УТВЕРЖДЕНО»

| -    | 🔒 Яндекс   |           |                |                                     |                                  |                              |             |                                  |                |                 |            |               |               |                     |
|------|------------|-----------|----------------|-------------------------------------|----------------------------------|------------------------------|-------------|----------------------------------|----------------|-----------------|------------|---------------|---------------|---------------------|
|      |            |           |                | Пист согласования                   |                                  |                              |             |                                  |                | • •             |            |               |               |                     |
| 6    | C          | БЮДЖЕТНО  | ОЕ ПЛАНИРОЕ    | Дата, время:                        | 30.07.2021 15:02                 |                              |             |                                  |                |                 |            | 🖆 Портал обуч | ения 📶 Са     | иена профиля        |
| а    | ЭЛЕ        | КТРОНН    | ый бюд.        | ФИО, структурное подразделение:     | Иванов Иван Тв                   | анович                       |             |                                  |                |                 |            |               |               | 45 00               |
|      | -          |           |                | Продолжительность согласования:     | 0 дней 0 часов 0 минут           |                              |             |                                  |                |                 |            |               |               | 15 02               |
| N    | Іеню 🔻     | Главная   | Реестр со      | Документ утвержден:<br>Комментарий: |                                  |                              |             |                                  |                |                 |            |               |               | Свернуть            |
| 20   | - Обновить | Peecrp *  | Согласование * |                                     |                                  |                              |             |                                  |                | ~               |            |               | Copaso-       | ная информация      |
| Филь |            |           |                |                                     |                                  |                              |             |                                  |                | ~               |            |               |               |                     |
| тры  | Получатель | Агент     | Предоставител  |                                     |                                  |                              |             |                                  |                |                 |            | Дата          | Дата          | 201011020000        |
|      |            |           |                |                                     |                                  |                              |             |                                  | 60             | Редактировать   | lowep      | создания      | заключения    | Документ-основ      |
|      | -          |           |                | Перечень согласующих                |                                  |                              |             |                                  |                |                 | 20-09238   | 30.11.2020    | 01.12.2020    | 082-09-2020-62      |
|      |            |           |                | 🔾 Добевить 🥜 Заменить 🚭 Обнов       | πe                               |                              |             | Тип согласова                    | ния: Параллела | ное             |            |               |               |                     |
|      |            | 0         |                | NR., ФИО Доло                       | сть Структурное Д                | ата, время<br>а согласование | Статус      | Дата, время                      | Комментарий    | Логин           | 30-09238/1 | 24,12,2020    | 25-12-2020    | 082-09-2020-62      |
|      |            | •         | 0              |                                     |                                  |                              |             |                                  |                |                 | 21-51375   | 21.07,2021    |               | 082-09-2021-05      |
|      |            |           |                | Утверждающий                        |                                  |                              |             |                                  |                |                 |            |               |               |                     |
|      |            |           |                | 🖸 добавить 🥜 Заненить 🚭 Обнов       | me                               |                              |             |                                  |                |                 |            |               |               |                     |
|      |            |           |                | Nt. ФИО Доло                        | структурное д<br>подразделение н | ата, время<br>а утверждение  | Статус      | Дата, время                      | Комментарий    | Логин           |            |               |               |                     |
|      |            |           |                | 🔍 📃 1 Иванов ИП Гла                 | а КФХ 3                          | 80.07.2021 1                 |             |                                  |                |                 |            |               |               |                     |
|      |            |           |                |                                     |                                  |                              |             |                                  |                |                 |            |               |               |                     |
|      |            |           |                | 🔾 🗙                                 |                                  |                              | M           | 2                                |                | $\odot$         |            |               |               |                     |
|      |            |           |                | Утверждено Не утверждено            |                                  | листа (                      | согласовани | н заполнить из<br>ки листа согла | сования Истор  | мя согласования |            |               |               |                     |
|      | 10 Страни  | ua 1 in 1 | H Ct   Banko   |                                     |                                  |                              |             |                                  | Coopalierts    | 🔕 Закрыть       |            | Отобр         | ажаются запис | и с 1 по 3, всего 3 |

### В появившемся окне «Комментарий» не пишем, нажимаем кнопку «ПРИМЕНИТь»

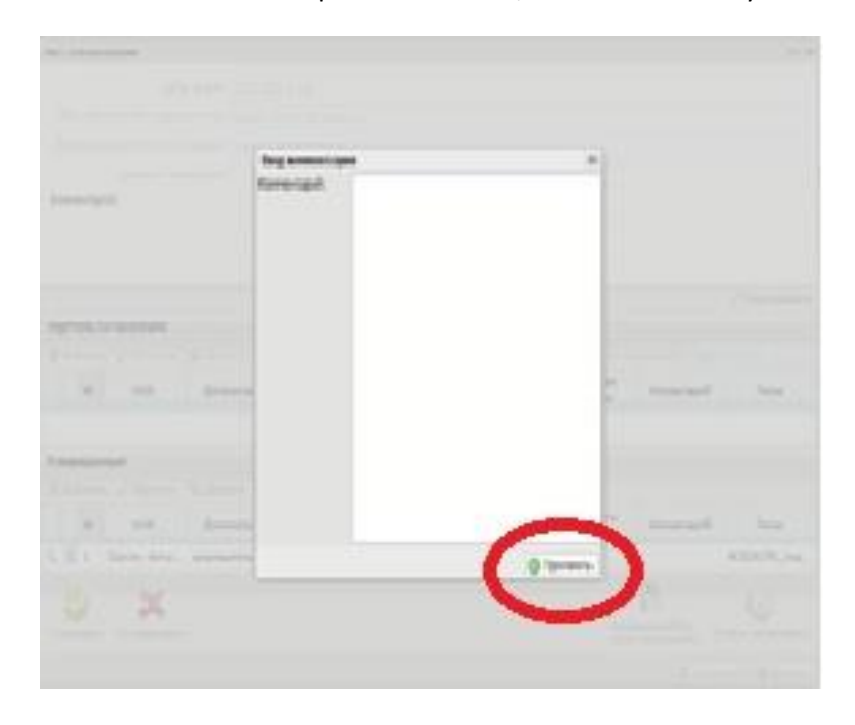

На появившемся предпросмотре Отчета перетаскиваем мышкой оттиск рамки ЭЦП на лист отчета.

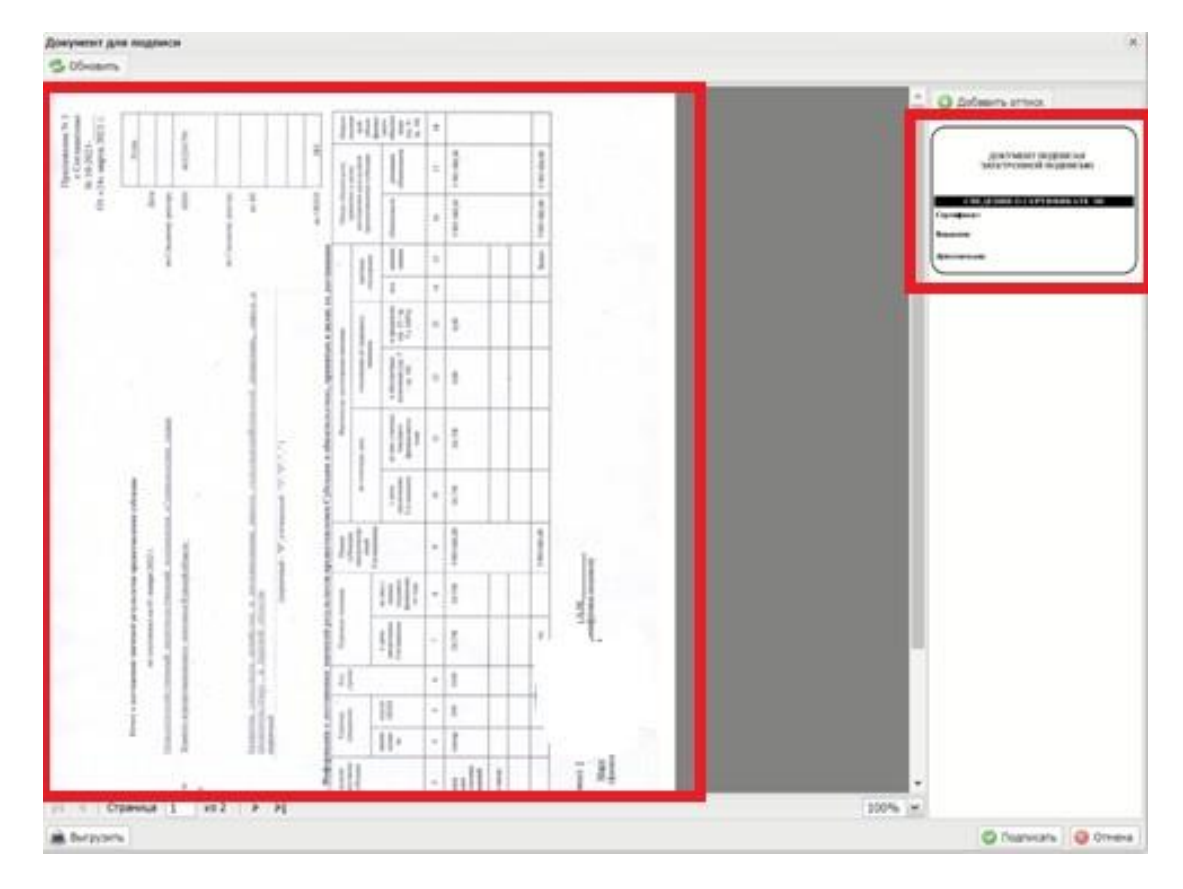

| Comment are required                                                                                                    |                  |
|----------------------------------------------------------------------------------------------------|------------------|
|                                                                                                    | () (diservices)  |
|                                                                                                    |                  |
|                                                                                                    |                  |
|                                                                                                    |                  |
|                                                                                                    |                  |
| A CONTRACT OF A CONTRACT OF A | One of the other |

После размещения оттиска, нажимаем «ПОДПИСАТЬ»

После нажатия на кнопку возможно появления предупреждающего окна о том, что «это устройство пытается обратиться к электронной подписи»

Выделяем сертификат (у вас их может быть несколько - выбираете тот, под которым авторизовывались на сайте Электронного бюджета). Жмем «Далее».

| 18     | Яндекс     |                      |                                                                                    |                                        |          |               |                       |                |
|--------|------------|----------------------|------------------------------------------------------------------------------------|----------------------------------------|----------|---------------|-----------------------|----------------|
|        |            |                      | Пися когласциания                                                                  | 6                                      | š        |               |                       |                |
| 1      | R          | БЮДЖЕТНОЕ ПЛАНІ      | ИРОЕ Дата, преня:                                                                  |                                        |          | Πορταποδηνι   | pier dl Ce            |                |
|        | ЭЛЕ        | КТРОННЫЙ БИ          | ОД. ФИО, структурное подрезделение:                                                | Куник Игорь Анатольсанн,               |          |               |                       |                |
|        |            |                      | Продолжительность согласования:                                                    | 0 дной 0 часов 0 нинут                 |          |               |                       |                |
| M      | HIO *      | Главная Ресот        | р со Документ утвержаен:<br>Конментарий:                                           |                                        |          |               |                       | Companyis      |
| - 9    | Schearn    | Peecrp • Correcteens | • • · · ·                                                                          |                                        |          |               | Corposer              | ная мероризоня |
| UNETDE | Danysemans | Алант Преди          | выбор сертнфнката                                                                  |                                        | ×        | Are<br>consee | Garra<br>Lacroscences | Докривит-осно  |
|        |            |                      | Henrice Henrichten und                                                             | Haiwekosawe                            | -        |               |                       |                |
|        |            |                      | иванов иван иванович спилсчо                                                       | 54054515211 WHR50150155151 adject45452 | <u> </u> | 24.12.2020    |                       | 082-09-2020-6  |
|        |            |                      |                                                                                    | (©Далее) 🥥                             | Закрыть  |               |                       |                |
|        | <          |                      | it eito gano<br>it eito gano<br>it kynnin Hrepa. HTi Fra<br>Fragnaamo Heyragougano | ить                                    |          |               |                       | >              |

Появляется окно с предпросмотром Отчета в формате pdf. Нажимаем Кнопку «ПОДПИСАТЬ»

### Примечание:

Для получения более детальной информации о порядке формирования и подписания Отчетов в «Электронном Бюджете» есть инструкция по формированию и подписанию отчета.

| M        | еню 🕶                | Главная          | Реестр отч       | етов ЮЛ, ИП                   | , ФЛ >               |                          | _                                     |                                                             |                   |                                                                       |                                               |            |              |                                                                                                    |         |                         |     |
|----------|----------------------|------------------|------------------|-------------------------------|----------------------|--------------------------|---------------------------------------|-------------------------------------------------------------|-------------------|-----------------------------------------------------------------------|-----------------------------------------------|------------|--------------|----------------------------------------------------------------------------------------------------|---------|-------------------------|-----|
| 30       | бновить 📑 Ре         | естр • 📄 Согласс | авание • 🚊 Печат | • . ЭПодписи до               | кунента              |                          |                                       |                                                             |                   |                                                                       |                                               |            |              |                                                                                                    | (i) Cri | гравочная инфор         | nau |
| 2 Ownstp | Главный<br>бухгалтер | Получатель       | Предоставитель   | Статус Главного<br>бухгалтера | Статус<br>Получателя | Статус<br>Предоставителя | Проект<br>направлен<br>Предоставителю | ФИО согласующего/утверждающего<br>со стороны Предоставителя | Нонер отчета      | Наименование отчета                                                   | Периодичность<br>предоставления<br>отчетности | На дату    | Сунна выплат | Тип отчета                                                                                                    |         | Дата создания<br>отчета | 9   |
| £        |                      |                  |                  | ~                             | ~                    |                          | · ·                                   |                                                             |                   |                                                                       |                                               | ~          | 3            |                                                                                                    | ~       | 3                       | 5   |
|          |                      | U                | Θ                | Не требует<br>согласования    |                      |                          | Her                                   |                                                             | 10-2021-82049/2-1 | Отчет о достижении значений<br>результатов предоставления<br>Субсидии | годовая                                       | 01.01.2022 | 0,0          | <ol> <li>Типовая форма отчета о<br/>достложении значений результат<br/>предоставления Субсидии,<br/>утвержденная приказон Минфан<br/>России от 31.10.2016 № 199н</li> </ol> | на      | 10.01.2022              |     |

При нажатии появляется окно «Справочная Информация»

| асто задаваемые вопросы                                                       |     |      |
|-------------------------------------------------------------------------------|-----|------|
|                                                                               |     |      |
| Типовые формы отчетов, утвержденные Минфином России                           | (±) | 972  |
| Ведение отчетов по соглашениям ЮЛ в структурированном виде                    | +   | 682  |
| Что делать, если Предоставитель или Федеральное казначейство отклонили отчет, | (±) | 714  |
| Как Получателю или главному бухгалтеру организации Получателя утвердить       | +   | 1824 |
| Как сформировать отчет?                                                       | (±) | 1859 |
| Когда отчет выгружается в Федеральное казначейство? Как узнать, принят ли он  | +   | 600  |
| Как Предоставителю принять отчет?                                             | (±) | 989  |
| Формирование еженедельных отчетов во исполнение письма Минфина России №       | +   | 384  |
| Руководство пользователя                                                      | (±) | 1027 |
|                                                                               |     |      |
|                                                                               |     |      |
|                                                                               |     |      |